## 3-3 時系列表示

患者様の検査結果を検査を行った受付日順に一覧表示します。

#### 起動

このウィンドウは2通りの起動方法があります。

#### 「単回表示」から起動する場合

i. メニューバーの 「機能切替」- 「時系列」 を選択するか、ツールバーの 「F5: 時系列」 をクリックします。

|   |   | 【検査結果 | り単の | 回表示 |    |    |      |        |         |                       |    |    |
|---|---|-------|-----|-----|----|----|------|--------|---------|-----------------------|----|----|
|   | 機 | 能切替   | グラ  | フォ  | 表示 | 項目 | 表    | 示切替    | 検査      | データ                   | É  | 唰  |
|   |   | 単回表   | 示   | F4  |    | ł  | F3:貞 | 計検索    | F5      | :時系列                  | IJ | F6 |
|   |   | 時系列   | 表示  | F5  |    |    | 氏名   | フナルシ   | キョウコ    |                       | 攵  | 性  |
|   |   | 患者検   | 索   | F3  |    | h  | 受付   | No. 65 | 3       | 1                     |    |    |
| ľ |   | メニュ   | _   | F2  |    | F  |      |        | ·<br>検査 | <mark>_</mark><br>[結果 | 値  |    |
| ł |   | 終了    |     | +1  |    |    |      |        |         |                       |    |    |

#### 初期メニューから起動する場合

i. メニュー画面より「時系列表示」ボタンをクリックします。

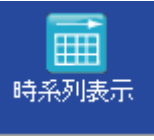

ii.「患者番号」または「患者名」を入力し、「Ent:検索」をクリックします。
何も入力せず、「Ent:検索」をクリックすると、全患者様が表示されます。
該当の患者様を選択し、「Ent:OK」をクリックします。

| un s | 國大國     |            |                | ×        |               |
|------|---------|------------|----------------|----------|---------------|
|      | 患者番号    |            | 患者名            |          |               |
|      | ◎ 番号順 🔘 | 名前順        |                | Ent:検索   |               |
|      | 患者番号    |            | 患者名            | *        |               |
|      | 569     | フナハシキ      | 9 <b>0</b> 0   | ▲        | ── クリックして選択する |
|      | 790     | IY7* I     | <del>ከ</del> ሀ |          |               |
|      | 814     | フジャオギ      | y⊐             |          |               |
|      | 897     | 73°9 fi    | Ξŷ             |          |               |
|      | 1462    | 7103 77    | ቻወታ            |          |               |
|      | 2197    | 力物マ エ      | 3              |          |               |
|      | 2831    | 7739 7     | а <b>)</b> Э   |          |               |
|      | 3267    | 779° I     | ŧι             |          |               |
|      | 3425    | 3799 733   |                |          |               |
|      | 4002    | 7 794 2 30 | 01 P           | Ŧ        |               |
|      |         |            | Ent:OK         | 1:\$7701 |               |

#### 各部機能

| 機能切  | 曾 クラノ 表示項目                    | (((()       | 11.10 - 5 | 白川御川            |                  |                 |                 |                 |                 |                 |                 |                 |
|------|-------------------------------|-------------|-----------|-----------------|------------------|-----------------|-----------------|-----------------|-----------------|-----------------|-----------------|-----------------|
| F1:約 | §了 F2:メニュー                    | F3:愚        | 者検索       | F4:単回           | F6:グラフ           | 7 F9:ED#        | ii]             |                 |                 |                 |                 |                 |
| 番号   | 569                           | 氏名          | 77719 =   | iaitia          | 女性 生             | 年月日 昭和          | 112年01月29       | 9日 그メ           | ント              |                 |                 |                 |
|      |                               |             |           |                 |                  |                 |                 |                 |                 |                 |                 |                 |
|      | 受付日<br>項目名                    | 09/0<br>684 | 09/15     | 09/10/27<br>810 | 09/12/01<br>1446 | 10/02/16<br>516 | 10/02/16<br>631 | 10/02/27<br>528 | 10/02/27<br>626 | 10/06/15<br>609 | 10/11/04<br>785 | 11/01/25<br>653 |
| • 1  | 血算5項目                         |             |           |                 |                  |                 |                 |                 |                 |                 |                 |                 |
| 2    | 白血球                           |             |           |                 |                  |                 |                 |                 |                 | 3830            | 3790            |                 |
| 3    | 赤血球                           |             |           |                 |                  |                 |                 | 439             |                 | 460             | 461             |                 |
| 4    | 血色素                           |             |           |                 |                  |                 |                 | 13.5            |                 | 14.3            | 14.2            |                 |
| 5    | ヘマトクリット<br>                   |             |           |                 |                  |                 |                 | 39.7            |                 | 41.4            | 41.6            |                 |
| 6    | MCV                           |             |           |                 |                  |                 |                 |                 |                 | 90.0            | 90.2            |                 |
| 7    | MCH                           |             |           |                 |                  |                 |                 |                 |                 | 31.1            | 30.8            |                 |
| 8    | MCHC                          |             |           |                 |                  |                 |                 |                 |                 | 34.5            | 34.1            |                 |
| 9    | 血小板                           |             |           |                 |                  |                 |                 |                 |                 | 19.7            | 20.1            |                 |
| 10   | 総ビリルビン                        |             |           |                 |                  |                 |                 |                 |                 | 0.6             | 0.8             |                 |
| 11   | 7ル7*ミン                        |             |           |                 |                  |                 |                 | 4.3             |                 | 10              | 07              |                 |
| 12   | AST(GUT)                      |             |           | 31              | 22               |                 | 20              |                 |                 | 19              | 27              |                 |
| 13   | ALT(GPT)                      |             |           | 3/              | 22               |                 | 19              |                 |                 | 20              | 31              |                 |
| 14   | γ-GIP                         |             |           | 13              | 13               |                 | 13              |                 |                 | 12              | 12              |                 |
| 10   | JUJIAT7~2                     |             |           |                 |                  |                 |                 |                 |                 | 307             | 3/1             |                 |
| 10   | UN(UFN)<br>総合してきたいし           |             |           |                 |                  |                 |                 |                 |                 |                 |                 |                 |
| 10   | %3-1/3/μ=ル<br>3公→1/35#→1/34省) |             |           |                 |                  |                 | 15.9            |                 |                 |                 |                 |                 |
| 10   | 応52//101/(計算)<br>由純脂肪         | U           | 169       | 147             |                  |                 | 102             |                 |                 | 1.91            | 140             |                 |
| 20   | - 111 エカロカル<br>HDI ニョレステロール   | I           | 709       | 147             |                  |                 | 119             |                 |                 | 101             | 140             |                 |
| 21   | 101 3075H-10                  | L           | 128       | 944<br>Q1       |                  |                 | 40<br>92        |                 |                 | 40<br>Q/        | 41<br>70        |                 |
| 22   | IDI-C/HDI-CH                  |             | 3 1       | 1 8             |                  |                 | 02              |                 |                 | 2.0             | 1 9             |                 |
| 23   | 尿素容素                          |             | 0.4       | 1.0             |                  |                 |                 |                 |                 | 5.0             | 11 1            |                 |
| 24   | クレアチニン                        | -           |           |                 |                  |                 |                 |                 |                 |                 | 0.6             |                 |
| 25   |                               |             |           |                 |                  |                 |                 |                 |                 |                 | 3.9             |                 |
| 26   | Na                            |             |           |                 |                  |                 |                 |                 |                 |                 | 143             |                 |
| 27   | K                             | -           |           |                 |                  |                 |                 |                 |                 |                 | 3.9             |                 |
|      |                               |             |           |                 |                  |                 |                 |                 |                 |                 |                 | H               |

① メニューバー

それぞれのタイトル文字をクリックすると、操作の一覧が表示されます。

一覧の選択肢をクリックするとその操作を行います。

② ツールバー

メニューバーの中からよく使われる操作をボタン表示してあります。

クリックするとボタンに書いてある操作を行います。

③ 患者情報表示

作業中の患者の属性などを表示します。

④ 検査結果時系列一覧

作業対象患者・作業対象検体の検査結果を検体履歴順に一覧表示します。

⑤ 検査項目移動

スクロールバーの矢印をクリックすると、検査項目一覧を上下にスクロールす ることができます。

⑥ 履歴移動

スクロールバーの矢印をクリックすると、一覧表示する検体を前後の履歴のも のに切り替えて表示します。 ⑦ メッセージバー

メッセージを表示します。

## 時系列一覧の見方

| 🖳 【検 | 査結果】時系列表示                     |         |            |                  |                 |                 |                 |                 |           |                 | - 0 ×    |
|------|-------------------------------|---------|------------|------------------|-----------------|-----------------|-----------------|-----------------|-----------|-----------------|----------|
| 機能設計 | の基 ガラフ 表示項目                   | - 検査デ-  | -々 印刷      |                  |                 |                 |                 |                 |           |                 |          |
| F1:  | 終了 F2:メニュー                    | F3:患者検  | 索 F4:単回    | F6:グラフ           | F9:ED           | 81              |                 |                 |           |                 |          |
| 来号   | ERQ .                         | チタ フキン  | 31 \$5aftm | <b>分性</b> #      | 午日日 127年        | 712年01日20       |                 | 2. k            |           |                 |          |
| 180  | 500                           | ха [/// | 0 1970     | XII I            |                 | HI2-POI/52      |                 |                 |           |                 |          |
|      |                               | 00/00/  | E 00/10/07 | 00/10/01         | 10/00/10        | 10/00/10        | 10/00/07        | 10/00/07        | 10/00/115 | 10/11/01        | 11/01/05 |
|      | 可日名                           | 684     | 810        | 09/12/01<br>1446 | 10/02/16<br>516 | 10/0Z/16<br>631 | 10/02/27<br>528 | 10/0Z/Z/<br>626 | 10/06/15  | 10/11/04<br>785 | 653      |
| ► 1  | 而寬后項目                         | 001     | 010        | 1440             | 010             | 001             | 000             | 020             | 000       | 100             |          |
| 2    | 白血球                           |         |            |                  |                 |                 |                 |                 | 3830      | 3790            |          |
| 3    | 赤血球                           |         |            |                  |                 |                 | 439             |                 | 460       | 461             |          |
| 4    | 血色素                           |         |            |                  |                 |                 | 13.5            |                 | 14.3      | 14.2            |          |
| 5    | ヘマトクリット                       |         |            |                  |                 |                 | 39.7            |                 | 41.4      | 41.6            |          |
| 6    | MCV                           |         |            |                  |                 |                 |                 |                 | 90.0      | 90.2            |          |
| 7    | MCH                           |         |            |                  |                 |                 |                 |                 | 31.1      | 30.8            |          |
| 8    | MCHC                          |         |            |                  |                 |                 |                 |                 | 34.5      | 34.1            | =        |
| 9    | 血小板                           |         |            |                  |                 |                 |                 |                 | 19.7      | 20.1            |          |
| 10   | 総t*リルt*ン                      |         |            |                  |                 |                 |                 |                 | 0.6       | 0.8             |          |
| 11   | 71/7*32                       |         |            |                  |                 |                 | 4.3             |                 |           |                 |          |
| 12   | AST(GUT)                      |         | 31         | 22               |                 | 20              |                 |                 | 19        | 27              |          |
| 13   | ALT(GPT)                      |         | 37         | 22               |                 | 19              |                 |                 | 20        | 31              |          |
| 14   | γ-GTP                         |         | 13         | 13               |                 | 13              |                 |                 | 12        | 12              | I        |
| 15   | 39,71,75-4.                   |         |            |                  |                 |                 |                 |                 | 367       | 371             | U        |
| 16   | UK(UPK)                       |         |            |                  |                 |                 |                 |                 |           |                 |          |
| 1/   | 112コレステロペル<br>シンテレッシュール(デチ1首) |         |            |                  |                 | 15.9            |                 |                 |           |                 |          |
| 10   | 市体脂肪                          | Н 1     | 62 147     |                  |                 | 196             |                 |                 | 191       | 1.40            |          |
| 20   | ー T I エカロカル<br>HDI ー コレステロール  | T I     | 28 147     |                  |                 | 113             |                 |                 | 161       | /1              |          |
| 21   | 1 DI 51/3711-14               | 1       | 28 81      |                  |                 | 82              |                 |                 | 84        | 78              |          |
| 22   | LDL-C/HDL-CH                  | 3       | 4 1.8      |                  |                 | 05              |                 |                 | 2.0       | 1.9             |          |
| 23   | 尿素窒素                          | - ·     |            |                  |                 |                 |                 |                 | 2.0       | 11.1            |          |
| 24   | カレアチニン                        |         |            |                  |                 |                 |                 |                 |           | 0.6             |          |
| 25   | 尿酸                            |         |            |                  |                 |                 |                 |                 |           | 3.9             |          |
| 26   | Na                            |         |            |                  |                 |                 |                 |                 |           | 143             |          |
| 27   | K                             |         |            |                  |                 |                 |                 |                 |           | 3.9             | <b>.</b> |
| 4    |                               | ,       |            |                  |                 |                 |                 |                 |           |                 | F.       |
| この鳥  | 息者の検査データを:                    | 表示して    | います。       |                  |                 |                 |                 |                 |           |                 |          |

- i. 「単回表示」ウィンドウで表示されている検体データを基準にし、右から 左へ1履歴前の検体データを順に表示します。
- ii. 右のスクロールバーの矢印をクリックすると検査項目一覧を上下にスクロ ールすることができます。
- iii. 下のスクロールバーの矢印をクリックすると、検体データを前後の履歴の ものに切り替えて表示します。
- iv. 検査項目の「\*」は標準検査項目に院内検査データ入力で結果値を入力したことを指します。

# 時系列印刷設定について

メニューバーの 「印刷」 - 「プレビュー」 を選択します。

※印刷範囲指定は、結果が6件以上の場合に利用できます。

| 🖳 【検       |               |                  |                  |                 |                 |                              |                 |                 |                 |                  |                 |   |  |
|------------|---------------|------------------|------------------|-----------------|-----------------|------------------------------|-----------------|-----------------|-----------------|------------------|-----------------|---|--|
| 機能         | 切替 グラフ 表示項目   | 目 検査データ          | 印刷               |                 |                 |                              |                 |                 |                 |                  |                 | ٦ |  |
| F1:        | 終了 F2:メニュー    | F3:患者検索          | 印刷               | F9              | 7 F9:ED#        | 8J                           |                 |                 |                 |                  |                 |   |  |
| 采号         | 589           | 氏タ フナルシュ ま       | プレビ              | <b>1</b> -      | 年日日 1271年       | 112年01日20                    | ਸ਼ੀ ਹੋ ਕ        | 14 h            |                 |                  |                 |   |  |
| <b>B</b> ( | 508           | да <u>(7// ч</u> | プリン              | 夕設定             |                 | -1 <i>5</i> -中01月 <i>5</i> - |                 |                 |                 |                  |                 |   |  |
|            |               |                  | -                |                 |                 |                              |                 |                 |                 |                  |                 | 4 |  |
|            | 受付日項目名        | 09/10/27<br>810  | 09/12/01<br>1446 | 10/02/16<br>516 | 10/02/16<br>631 | 10/02/27<br>528              | 10/02/27<br>626 | 10/06/15<br>609 | 10/11/04<br>785 | 10/11/04<br>785i | 11/01/25<br>653 | ĥ |  |
| 1          | 血算5項目         |                  |                  |                 |                 |                              |                 |                 |                 |                  |                 |   |  |
| 2          | 白血球           |                  |                  |                 |                 |                              |                 | 3830            | 3790            |                  |                 |   |  |
| 3          | 赤血球           |                  |                  |                 |                 | 439                          |                 | 460             | 461             |                  |                 |   |  |
| 4          | 血色素           |                  |                  |                 |                 | 13.5                         |                 | 14.3            | 14.2            |                  |                 |   |  |
| 5          | ላマトクリット       |                  |                  |                 |                 | 39.7                         |                 | 41.4            | 41.6            |                  |                 |   |  |
| ▶ 6        | MCV           |                  |                  |                 |                 |                              |                 | 90.0            | 90.2            |                  |                 | Ξ |  |
| 7          | MCH           |                  |                  |                 |                 |                              |                 | 31.1            | 30.8            |                  |                 |   |  |
| 8          | MCHC          |                  |                  |                 |                 |                              |                 | 34.5            | 34.1            |                  |                 |   |  |
| 9          | 血小板           |                  |                  |                 |                 |                              |                 | 19.7            | 20.1            |                  |                 |   |  |
| 10         | 総ビリルビン        |                  |                  |                 |                 |                              |                 | 0.6             | 0.8             |                  |                 |   |  |
| 11         | アルフ・ミン        |                  |                  |                 |                 | 4.3                          |                 |                 |                 |                  |                 |   |  |
| 12         | AST(GOT)      | 31               | 22               |                 | 20              |                              |                 | 19              | 27              |                  |                 |   |  |
| 13         | ALT(GPT)      | 37               | 22               |                 | 19              |                              |                 | 20              | 31              |                  | L               | - |  |
| 14         | $\gamma$ -GTP | 13               | 13               |                 | 13              |                              |                 | 12              | 12              |                  |                 |   |  |
| 15         | コリンエステラーセン    |                  |                  |                 |                 |                              |                 | 367             | 371             |                  |                 |   |  |
| 16         | CK(CPK)       |                  |                  |                 |                 |                              |                 |                 |                 |                  |                 |   |  |
| 17         | 総コレステロール      |                  |                  |                 |                 |                              |                 |                 |                 |                  |                 |   |  |
| 18         | 総コレステロール(計算)  |                  |                  |                 | 152             |                              |                 |                 |                 |                  |                 |   |  |
| 19         | 中性脂肪          | 147              |                  |                 | 119             |                              |                 | 121             | 140             |                  |                 |   |  |
| 20         | HDL-コレステロール   | 44               |                  |                 | 46              |                              |                 | 43              | 41              |                  |                 |   |  |
| 21         | LDLコレステロール    | 81               |                  |                 | 82              |                              |                 | 84              | 78              |                  |                 |   |  |
| 22         | LDL-C/HDL-CHL | 1.8              |                  |                 |                 |                              |                 | 2.0             | 1.9             |                  |                 |   |  |
| 23         | 尿素窒素          |                  |                  |                 |                 |                              |                 |                 | 11.1            |                  |                 |   |  |
| 24         | クレアチニン        |                  |                  |                 |                 |                              |                 |                 | 0.6             |                  |                 |   |  |
| 25         | 尿酸            |                  |                  |                 |                 |                              |                 |                 | 3.9             |                  |                 |   |  |
| 26         | Na            |                  |                  |                 |                 |                              |                 |                 | 143             |                  |                 |   |  |
| 27         | K             |                  |                  |                 |                 |                              |                 |                 | 3.9             |                  |                 | Ŧ |  |
| *          |               | +                |                  |                 |                 |                              |                 |                 |                 |                  | 4               | 4 |  |
| この鳥        | 息者の検査データを:    | 表示していま           | 9.               |                 |                 |                              |                 |                 |                 |                  |                 |   |  |

初期の印刷範囲は下記の通りです。

| no eutro reatio |           | X    |
|-----------------|-----------|------|
| 印刷配田選択          |           | ~    |
| 印刷範囲をう          | 選択してくだ    | さい   |
| 受付日             | 受付番号      |      |
| 09/10/27        | 810       |      |
| 09/12/01        | 1446      |      |
| 10/02/16        | 516       |      |
| 10/02/16        | 631       |      |
| 10/02/27        | 528       |      |
| 10/02/27        | 626       |      |
| 10/06/15        | 609       |      |
| 10/11/04        | 785       |      |
| 10/11/04        | 785i      |      |
| 11/01/25        | 653       |      |
|                 |           |      |
|                 |           |      |
| Ent             | :OK F1:‡4 | 1976 |
|                 |           |      |

クリックしたところから6回分の 範囲で印刷されます。

| 印刷範囲選択   |           | X    |
|----------|-----------|------|
| 印刷範囲を    | 選択してくだ    | さい   |
| 受付日      | 受付番号      |      |
| 09/10/27 | 810       |      |
| 09/12/01 | 1446      |      |
| 10/02/16 | 516       |      |
| 10/02/16 | 631       |      |
| 10/02/27 | 528       |      |
| 10/02/27 | 626       |      |
| 10/06/15 | 609       |      |
| 10/11/04 | 785       |      |
| 10/11/04 | 785i      |      |
| 11/01/25 | 653       |      |
|          |           |      |
|          |           |      |
| Ent      | :OK F1:‡4 | ャンセル |

「Ctrlキー」を押しながらクリックすると、必要な所だけ(1~最大6か所) 印刷範囲を指定することも可能です。

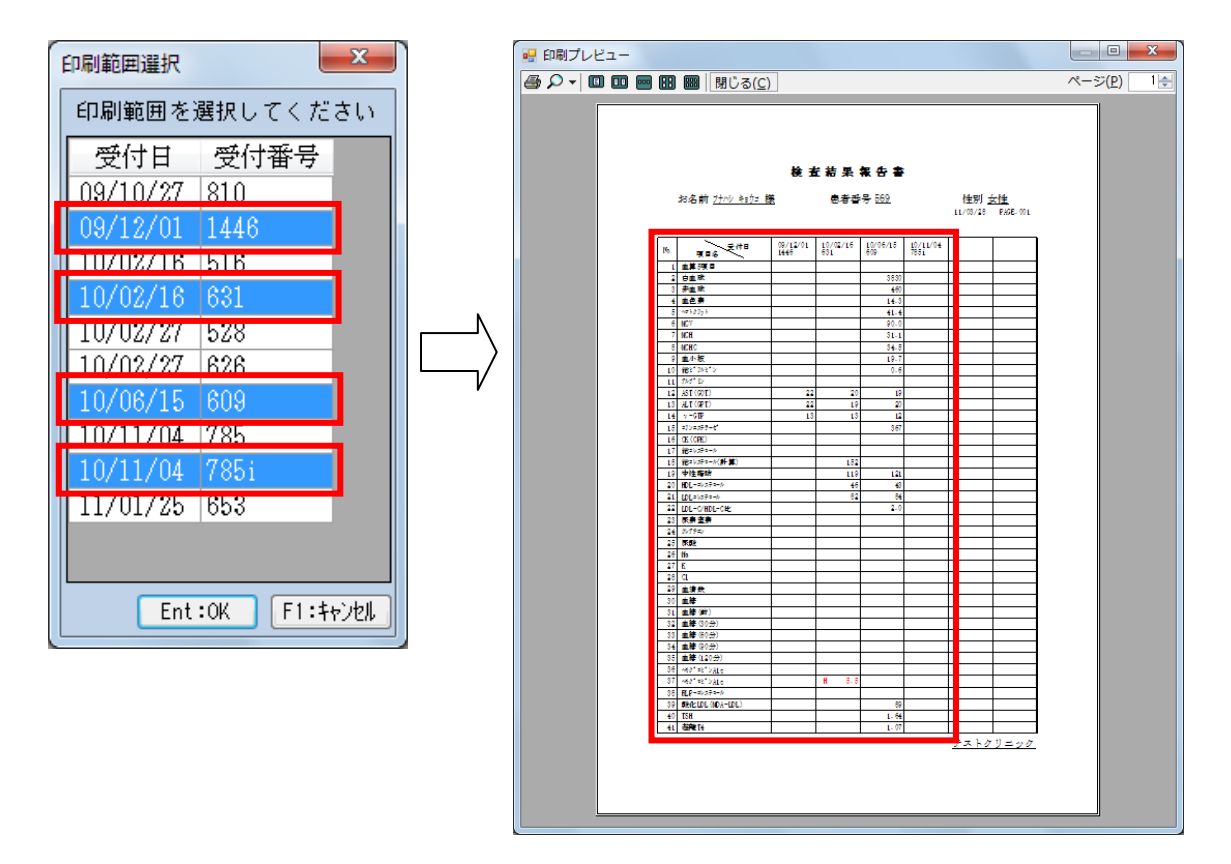

### 検査結果のコピー

検査結果を、他のアプリケーション(EXCEL等)で利用することができます。検査 を行った受付日順に一覧表示します。

a. マウスを使用して、コピーする範囲を指定します。

| 1 | 📲 【検 | 資結果】時系列表示    |                  |                 |                 | -               |                 |            |
|---|------|--------------|------------------|-----------------|-----------------|-----------------|-----------------|------------|
|   | 機能t  | 切替 グラフ 表示項目  | 目 検査データ          | 印刷              |                 |                 |                 |            |
| l | F1:  | 終了 F2:メニュー   | F3:患者検索          | F4:単回           | F6:グラフ          | 7 F9:ED漏        | 刮               |            |
|   | 番号   | + 569        | 氏名 77/19 4       | faða -          | 女性 生            | 年月日 昭和          | 112年01月29       | 9日         |
|   |      |              |                  |                 |                 |                 |                 |            |
|   |      | 受付日<br>項目名   | 04/03/09<br>6076 | 05/02/16<br>434 | 05/02/16<br>963 | 06/02/21<br>388 | 06/02/27<br>665 | 07/<br>483 |
|   | 10   | 総ビリルビン       |                  |                 |                 |                 |                 |            |
|   | 11   | アルフ゛ミン       |                  |                 |                 |                 |                 |            |
|   | 12   | AST(GOT)     | 16               |                 | 16              | 15              |                 |            |
|   | 13   | ALT(GPT)     | 12               |                 | 13              | 12              |                 |            |
|   | ▶ 14 | γ-GTP        | 12               |                 | 11              | 11              |                 |            |
|   | 15   | コリンエステラーセン   |                  |                 |                 |                 |                 |            |
|   | 16   | CK(CPK)      |                  |                 |                 |                 |                 |            |
|   | 17   | 総コレステロール     | H 222            |                 | H 224           | H 223           |                 |            |
|   | 18   | 総コレステロール(計算) |                  |                 |                 |                 |                 |            |
|   | 19   | 中性脂肪         | H 167            |                 | 120             | H 180           |                 |            |
|   | 20   | HDL-コレステロール  | L 34             |                 | 40              | L 36            |                 |            |
|   | 21   | LDLコレステロール   |                  |                 |                 |                 |                 |            |
|   | 22   | LDL-C/HDL-CH |                  |                 |                 |                 |                 |            |

b. マウスの右ボタンをクリックすると、下図のように表示されますので、「コピー」 を選択します。

|    | 【検   | 查結果】時系列表示     |                  |                 |                 |                 |                 |            |
|----|------|---------------|------------------|-----------------|-----------------|-----------------|-----------------|------------|
|    | 機能   | 切替 グラフ 表示項目   | 検査データ            | 印刷              |                 |                 |                 |            |
| IE | F1:  | 終了 F2:メニュー    | F3:患者検索          | F4:単回           | F6:グラフ          | 7 F9:ED漏        | 6 <b>]</b>      |            |
|    | 番号   | 569           | 氏名 フカシキ          | iai)u           | 女性 生            | 年月日 昭和          | 112年01月29       | 9日         |
|    |      |               |                  |                 |                 |                 |                 |            |
| IГ |      | 受付日<br>項目名    | 04/03/09<br>6076 | 05/02/16<br>434 | 05/02/16<br>963 | 06/02/21<br>388 | 06/02/27<br>665 | 077<br>483 |
|    | 10   | 総ビリルビン        |                  |                 |                 |                 |                 |            |
|    | 11   | アルフッミン        |                  |                 |                 |                 |                 |            |
|    | 12   | AST(GOT)      | 16               |                 | 16              | 15              |                 |            |
|    | 13   | ALT(GPT)      | 12               |                 | 13              | ⊐Ľ-             | Ctrl+C          |            |
| Iŀ | • 14 | γ-GTP         | 12               |                 | 11              | - 11            |                 | -          |
|    | 15   | コリンエステラーセン    |                  |                 |                 |                 |                 |            |
|    | 16   | CK(CPK)       |                  |                 |                 |                 |                 |            |
|    | 17   | 総コレステロール      | H 222            |                 | H 224           | H 223           |                 |            |
|    | 18   | 総コレステロール(計算)  |                  |                 |                 |                 |                 |            |
|    | 19   | 中性脂肪          | H 167            |                 | 120             | H 180           |                 |            |
|    | 20   | HDL-コレステロール   | L 34             |                 | 40              | L 36            |                 |            |
|    | 21   | LDLコレステロール    |                  |                 |                 |                 |                 |            |
|    | 22   | LDL-C/HDL-CEŁ |                  |                 |                 |                 |                 |            |

c. EXCELを開き、「貼り付け」ボタンをクリックします。

|           | <b>→</b> ) • (* •   <del>-</del> | 1.1                                           | Bool              | k1 - Microso | ft Excel                       | - m. 1       |                               |                                  | ×     |
|-----------|----------------------------------|-----------------------------------------------|-------------------|--------------|--------------------------------|--------------|-------------------------------|----------------------------------|-------|
| 771       | ル ホーム 挿2                         | ページレ                                          | イアウト 数            | 式 データ        | 校閲                             | 表示           |                               | ۵ 🕜 🗆                            | 67 X3 |
| した<br>貼り作 | H K MSPJ3                        | ック - 11<br>I - A A A<br>マ <u>A</u> - 2<br>オント |                   |              | 標準<br>響 → % ,<br>*.8 ;08<br>数値 | - A<br>79111 | 計••挿入・<br>計・削除・<br>開書式・<br>セル | Σ * ᢓ7 *<br>■ * 語 *<br>② *<br>編集 |       |
|           | B8                               | <b>•</b> (e                                   | fx                |              |                                |              |                               | 1000                             | ~     |
|           | A                                | В                                             | С                 | D            | Е                              | F            | G                             | Н                                |       |
| 1         | 患者名                              | 患者番号                                          | 性別                |              |                                |              |                               |                                  |       |
| 2         | フナハシ キョワコ                        | 569                                           | 女性                | 200          |                                |              |                               |                                  |       |
| 3         | 項日名 \ 文刊日                        | 05/02/16                                      | 06/02/21          | 388          |                                |              |                               |                                  |       |
| 4         | AST(GUT)                         |                                               | 10                | 10           |                                |              |                               |                                  | =     |
| 6         |                                  |                                               | 13                | 11           |                                |              |                               |                                  |       |
| 7         |                                  |                                               | 1.1               | 1.1.         |                                |              |                               |                                  |       |
| 8         |                                  |                                               |                   |              |                                |              |                               |                                  |       |
| 9         |                                  |                                               |                   |              |                                |              |                               |                                  |       |
| 10        |                                  |                                               |                   |              |                                |              |                               |                                  |       |
| 11        |                                  |                                               |                   |              |                                |              |                               |                                  |       |
| 12        |                                  |                                               |                   |              |                                |              |                               |                                  | -     |
| 14 4      | ▶ ▶ Sheet1 ∕ She                 | et2 / Sheet3                                  | /2                |              | 14                             | 12           |                               |                                  | •     |
| 172       | 15                               |                                               | an the control of |              | E                              |              | 100% 🗩                        | 0                                | •     |